## CONCORDIA UNIVERSITY WISCONSIN & ANN ARBOR

## Android – Add your CUWAA email account to the Outlook App

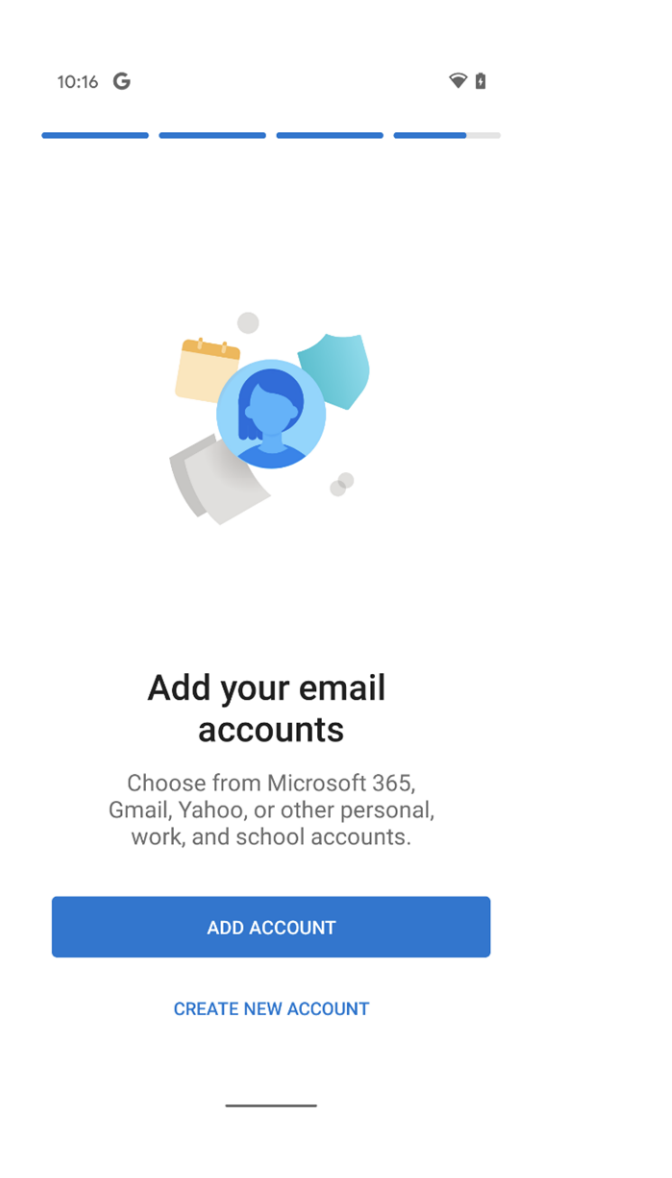

Open your Outlook app and tap add account (If you already have an account you will need to go to Settings to add another).

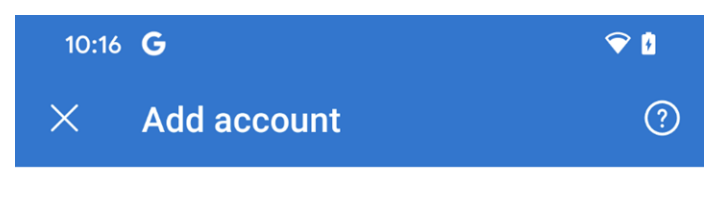

Enter your work or personal email address.

Email address

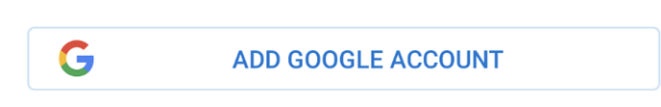

88 Sign in using the QR code on your computer

PRIVACY AND TERMS

CONTINUE >

Enter your CUWAA email address and then tap continue.

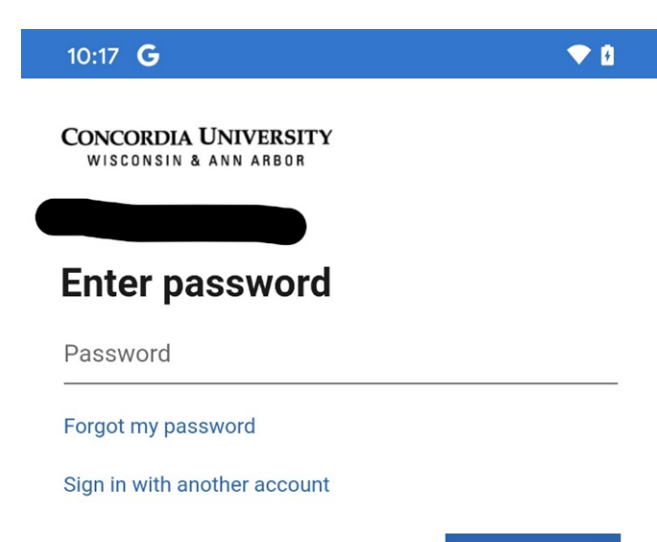

Sign in

Terms of use Privacy & cookies ...

\_

\_

Enter your Single Sign-On password (the same password you use for the Portal or to log into your computer).

10:17 **G** Add another account

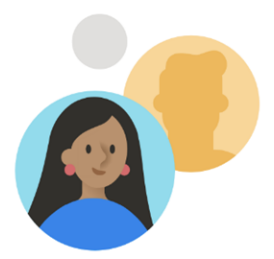

Would you like to add another account?

MAYBE LATER

ADD >

💎 🖡

Your account is now added! Click MAYBE LATER to go to your inbox.